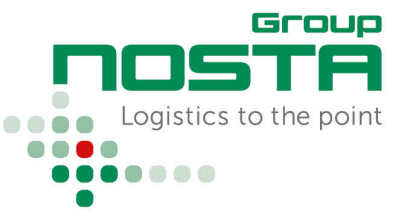

Das NOSTA Order Management ist über https://scs.nosta.de/ zu erreichen.

### Startseite

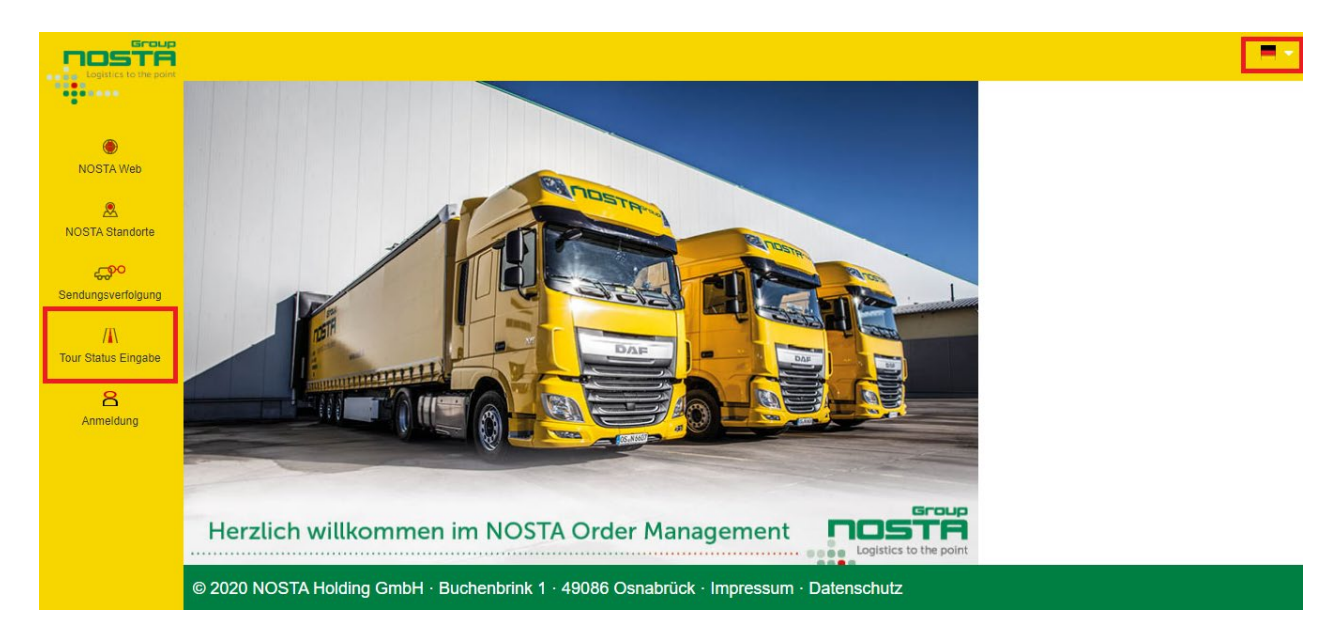

In der obigen Abbildung der Startseite sind 2 Bereiche markiert.

Bereich 1: "Tour-Status-Eingabe", um Statusrückmeldungen durchzuführen.

Bereich 2: Anzeige der aktuell ausgewählten Sprache. Über das Flaggensymbol besteht die Möglichkeit, die Sprache zu wechseln.

## Auswahl "Tour-Status-Eingabe" + Tournummer eingeben

|                 | me: <u>339997 ×</u> 2                                                            | NOSTA Logistics GmbH<br>Langumente 18. 31<br>Delificita Latingun<br>SHIPMENT ORDER<br>Contractor:                     | Te:<br>Fac:<br>and<br>UD: 0E - 117440<br>Route Masher<br>Press to ubit to team<br>Press to ubit to team<br>Press to ubit to ubit to team<br>Press to ubit to ubit to ubit to ubit to ubit to ubit to ubit to ubit to ubit to ubit to ubit to ubit to ubit to ubit to ubit to ubit to ubit to ubi |
|-----------------|----------------------------------------------------------------------------------|----------------------------------------------------------------------------------------------------|----------------------------------------------------------------------------------------------------|
| NOSTA Standorfe |                                                                                  | Truck: Auf.<br>Online Tru: Laading 10.01.2020 from to hours (J.<br>202042444<br>Calibration Ref.:                     | Date<br>Our Reference:<br>deading 19.05.2020 from to hours                                                                                                    |
| Annesidung      | 9 NOSTA Holding GmbH - Buchenbrink 1 - 49088 Osnabrück - Impressum - Datenschutz | Signum Guardity Packing Conterns<br>Sum<br>Prospit price net all inclusive EURC<br>PARTICOLARS / VEDICLE REQUIREMENTS | Files Loading Equipm (space                                                                                                    |

Um den zu bearbeitenden Auftrag zu öffnen, wird in das Feld *Tournummer* die 7-stellige Nummer beginnend mit 3... eingetragen. Diese befindet sich auf jedem unserer Transportaufträge in der rechten oberen Ecke.

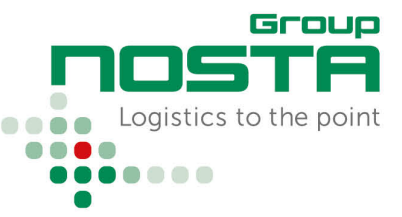

## Sicherheitsabfrage – Postleitzahl

| Logistics to the point     | Λī.                                                                                                    |             | <b>-</b> • |
|----------------------------|----------------------------------------------------------------------------------------------------|-------------|------------|
|                            | Tournummer: 3819197 ?                                                                                                    |             |            |
| ()<br>NOSTA Web            |                                                                                                    |             |            |
| ROSTA Standorte            | Sicherheitsabfrage!                                                                                                    | ×           |            |
| Sendungsverfolgung         | Bitte geben Sie mindestens fünf Zeichen der Postleitzahl eines Empfängers ein. Die Po<br>muss dem Eintrag im Frachtbrief entsprechen. | ostleitzahl |            |
| //\<br>Tour-Status-Fingabe | 49549                                                                                                    | ×           |            |
| 8                          | OK Aborechen                                                                                                    |             |            |
| Anmeldung                  |                                                                                                    |             |            |
|                            |                                                                                                    |             |            |
|                            | © 2020 NOSTA Holding GmbH · Buchenbrink 1 · 49086 Osnabrück · Impressum · Datenso                                                     | chutz       |            |

Bevor der Sendungsstatus des Auftrages bearbeitet werden kann, erfolgt eine Sicherheitsabfrage anhand der Empfänger-Postleitzahl.

Die eingetragene Postleitzahl muss mit der Empfänger-Postleitzahl auf unserem Transportauftrag übereinstimmen. Bei Touren in andere Länder muss das Länderkürzel mit eingegeben werden, Bsp.: B-8020, GB-DY5 3SZ.

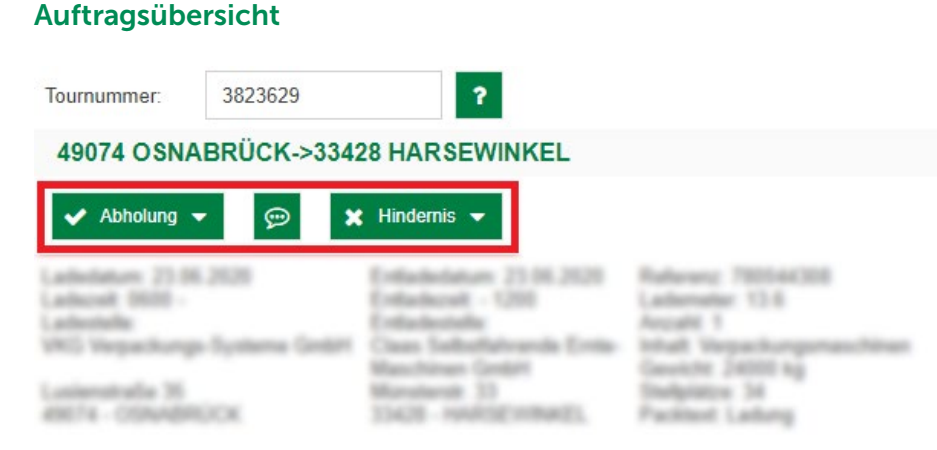

Nach der erfolgreichen Sicherheitsabfrage öffnet sich der zu bearbeitende Auftrag. In der obigen Abbildung sind 3 Felder markiert:

#### Abholung/Zustellung

#### Hinweis/Bemerkung

Für die Erfassung eines positiven Status, Abholung/Zustellung ohne Probleme. Für die Erfassung von Hinweisen bspw. genauere Informationen zur Annahmeverweigerung.

Ersetzt nicht die telefonische Meldung bzgl. Lieferschwierigkeiten!

#### Hindernis

Für die Erfassung eines Problemfalls bspw. unvollständige Papiere, Beschädigung der Ware, Annahmeverweigerung, ...

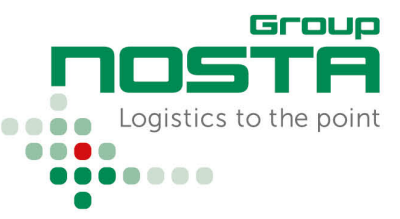

Eine kurze Erklärung zu den einzelnen Feldern kann außerdem jederzeit über das Fragezeichen-Symbol aufgerufen werden:

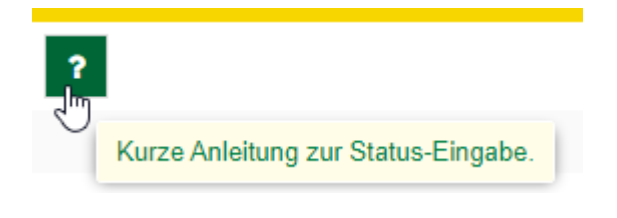

## Statusrückmeldung

| Status "Abholi                             | ung"            |                                                                                      |                                                                                 |
|--------------------------------------------|-----------------|--------------------------------------------------------------------------------------|---------------------------------------------------------------------------------|
| Tournummer:                                | 3823629         | ?                                                                                    |                                                                                 |
| 49074 OSN/                                 | ABRÜCK->334     | 28 HARSEWINKEL                                                                       |                                                                                 |
| Abholung<br>Ware orde                      | ▪ 💬 3           | ≰ Hindemis ▼<br>nommen                                                               | Robows; 782344228                                                               |
| Ladentelle<br>Ladentelle<br>VHC Verpachung | o Systema Geddi | CHERRICHE - USH<br>Erdischstahr<br>Class Salbstheburgede Ernis-<br>Marchines Scottil | Ladenater 13.6<br>Anjalit 1<br>Intel Verpackurgenaschinen<br>Gewinte Skillitikg |
| Looisenstralla 36<br>49074 - CONADR        | GOK.            | Microlandi 33<br>33428 - HARTSCHEMMEL                                                | Studpistow 34<br>Pacified Ladurg                                                |

Wurde die Ware ohne Hindernisse übernommen, erfolgt die Rückmeldung der Beladung über das Feld **"Abholung" > Ware ordnungsgemäß übernommen.** 

| Tournummer: 3823629                       | ?          |                    |       |                |   |
|-------------------------------------------|------------|--------------------|-------|----------------|---|
| 49074 OSNABRÜCK->33428 HARS               | EWINKEL    |                    |       |                |   |
| 🗸 Abholung 🗕 💬 🗶 Hindernis                |            |                    |       |                |   |
|                                           |            |                    |       |                |   |
| With Reporting Statement South Processing | Zeitangabe | e für "Ware ordnun | gsgem | äß übernommen" | × |
| ART CONSIGNOR DATA                        | Datum:     | 23.06.2020         | Zeit: | 11:00          | • |
|                                           |            | Senden             |       | Abbrechen      |   |
|                                           |            |                    |       |                |   |

Im nächsten Schritt wird der Übernahmezeitpunkt eingetragen.

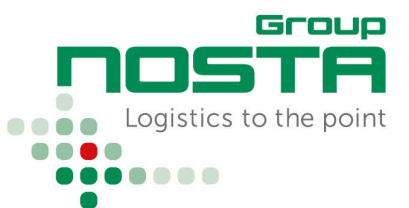

### Status "Zustellung"

| Tournummer:                         | 3823629        | ?                                               |                                         |
|-------------------------------------|----------------|-------------------------------------------------|-----------------------------------------|
| 49074 OSNA                          | BRÜCK->334     | 28 HARSEWINKEL                                  |                                         |
| ✓ Zustellung ◄                      | - 💬 1          | 🕻 Hindernis 👻                                   |                                         |
| Zugestellt -                        | reine Quittung | Entladedatum: 23.06.2020<br>Entladecealt - 5200 | Raferenz: 700044300<br>Lademater: 13.6  |
| Ladestalle<br>VRG Verpackungs       | Systema GmbH   | Entladestalle<br>Claas Selbstfalvende Entla-    | Anzahl 1<br>Inhait Verpackungsmaschinen |
| Lusienstraße 35<br>49074 - OSnudBRI | icx            | Manutanit 33<br>33428 - HARSENTNKEL             | Studplatze 34<br>Packtest Ladung        |

Wurde die Sendung ohne Hindernisse zugestellt, erfolgt die Rückmeldung der Zustellung über das Feld **"Zustellung" > Zugestellt – reine Quittung** 

| Tournummer: 3823629         | ?         |                   |           |           |   |
|-----------------------------|-----------|-------------------|-----------|-----------|---|
| 49074 OSNABRÜCK->33428 HARS | SEWINKEL  |                   |           |           |   |
| 🗸 Zustellung 👻 💬 🗶 Hindern  | is 🔻      |                   |           |           |   |
|                             |           |                   |           |           |   |
|                             | Zeitangab | e für "Zugestellt | - reine Q | uittung"  | × |
|                             | Datum:    | 23.06.2020        | Zeit:     | 15:00     | - |
|                             |           | Senden            |           | Abbrechen |   |
|                             |           |                   |           |           |   |

Im nächsten Schritt wird der Zustellungszeitpunkt eingetragen.

### Tour abgeschlossen

| Tournummer: | ? 💿 |                                                      |                   |  |
|-------------|-----|------------------------------------------------------|-------------------|--|
|             |     |                                                      |                   |  |
|             |     |                                                      |                   |  |
|             |     |                                                      |                   |  |
|             |     |                                                      |                   |  |
|             |     |                                                      | _                 |  |
|             |     | Terry also a shi a sa shi                            |                   |  |
|             |     | iour abgeschlossen!                                  | ×                 |  |
|             | -   | Die Tour ist abgeschlossen und kann nicht mehr bearb | eitet werden      |  |
|             |     | Die Tour ist abgeschlossen und kann nicht mehr bearb | ×<br>eitet werden |  |
|             |     | Die Tour ist abgeschlossen und kann nicht mehr bearb | ×<br>eitet werden |  |
|             |     | Die Tour ist abgeschlossen und kann nicht mehr bearb | ×<br>eitet werden |  |

Die Tour ist jetzt abgeschlossen und kann nicht mehr bearbeitet werden.